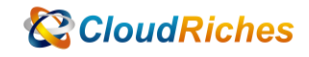

## 設定 Azure WAF Custom Rule

# CloudRiches

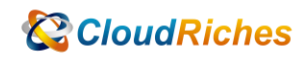

概述

使用 WAF Policy 設定 Custom Rules 設定來源 IP 和國家允許/拒絕存取。

### 操作步驟

● 依照 IP 設定白名單

進入WAF Policy後, 點選[Custom rules], 按下[Add custom rule]

| Microsoft Azure                                                     | P Search resources, services, and docs (G+/)                                                                                                    | 区 時 🖓 © ⑦ R hankwang@cloudriche 🧶                                                                                                    |
|---------------------------------------------------------------------|----------------------------------------------------------------------------------------------------|----------------------------------------------------------------------------------------------------|
| Home > Microsoft.WafPolicy-20220630143732                           | 2 > Policy1                                                                                                    | Add custom rule ×                                                                                                    |
| Policy1   Custom rules<br>Application Gateway WAF policy • Director | ☆<br>mg:要教教会股份有限公司                                                                                                    |                                                                                                    |
|                                                                     | Save 🗙 Discard 🜔 Refresh                                                                                                    | a custom rule is made up or one or more conditions followed by an action. All custom rules for<br>a WAF policy are match rules. Learn more about custom rules to* |
| Querview Confi                                                      | figure a policy with custom-authored rules. Once a rule is matched, the corresponding action defined in the rule is applied                                                  | Custom rule name *                                                                                                    |
| Activity log to the a rule                                          | e request. Once such a match is processed, rules with lower priorities are not processed further. A smaller integer value for<br>le denotes a higher priority. Learn more of | Priority * () Assign priority to the rule                                                                                                    |
| Access control (IAM)                                                |                                                                                                    | Conditions                                                                                                    |
| 🔷 Tags 🕇                                                            | Add custom rule                                                                                                    |                                                                                                    |
| Settings Price                                                      | iority Name Action                                                                                                    | d E                                                                                                    |
| Q Policy settings No                                                | o custom rules to display.                                                                                                    | Match type ①                                                                                                    |
| 📩 Managed rules                                                     |                                                                                                    | IP address                                                                                                    |
| Custom rules                                                        |                                                                                                    | Number                                                                                                    |
| Associated application gateways                                     |                                                                                                    | String                                                                                                    |
| Properties                                                          |                                                                                                    | Geo location                                                                                                    |
| 🖰 Looks                                                             |                                                                                                    | IP address or range                                                                                                    |
| Monitoring                                                          |                                                                                                    | IPv4 or IPv6 address or ranges                                                                                                    |
| Alerts                                                              |                                                                                                    |                                                                                                    |
| Automation                                                          |                                                                                                    | + Add new condition                                                                                                    |
| 👶 Tasks (preview)                                                   |                                                                                                    |                                                                                                    |
| 🖳 Export template                                                   |                                                                                                    | Then Deny traffic V                                                                                                    |
| Support + troubleshooting                                           |                                                                                                    |                                                                                                    |
| R New Support Request                                               |                                                                                                    |                                                                                                    |
|                                                                     |                                                                                                    |                                                                                                    |
|                                                                     |                                                                                                    |                                                                                                    |
|                                                                     |                                                                                                    |                                                                                                    |
|                                                                     |                                                                                                    |                                                                                                    |

- 1. 輸入[Custom rule name]和[Priority], <mark>在[Match t</mark>yp<mark>e]有四個選項可</mark>以選擇,
- 2. 選[IP address],
- 3. [Operation]選擇 Does contain,
- 4. 在下方加入目標 IP, 在[Then]欄位選擇 Allow traffic,
- 5. 按下[Add]

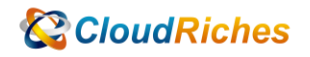

| Microsoft Azure                                        |                                                                                                    | ${\cal P}$ . Search resources, services, and docs (G+/)                                                                                                    | d 🖓 🖗 🛛                                                                                     | ① 🔗 hank.wang@cloudriche 🧶                                                            |
|--------------------------------------------------------|----------------------------------------------------------------------------------------------------|----------------------------------------------------------------------------------------------------|---------------------------------------------------------------------------------------------|---------------------------------------------------------------------------------------|
| Home > Microsoft.WafPolicy-20220630                    | 143732 > Policy1                                                                                                    |                                                                                                    | Add custom rule                                                                             | ×                                                                                     |
| Application Gateway WAF policy                         | Directory: 要聽數位股份有限公司<br>同 Save X Discard O Refresh                                                                                              |                                                                                                    | A custom rule is made up of one or more con<br>a WAF policy are match rules. Learn more abo | ditions followed by an action. All custom rules for<br>ut custom rules C <sup>0</sup> |
| <ul> <li>Overview</li> <li>Activity log</li> </ul>     | Configure a policy with custom-authored rules<br>to the request. Once such a match is processe<br>a rule denotes a higher priority. Learn more d | . Once a rule is matched, the corresponding action defined in the rule is applied<br>d, rules with lower priorities are not processed further. A smaller integer value for | Custom rule name *                                                                          | Assign priority to the rule                                                           |
| <ul> <li>Access control (IAM)</li> <li>Tags</li> </ul> | + Add custom rule                                                                                                    |                                                                                                    | Conditions                                                                                  |                                                                                       |
| Settings                                               | Priority Name No custom rules to display.                                                                                                    | Action                                                                                                    | If Match type ③                                                                             | Ξ.                                                                                    |
| Managed rules     Custom rules                         |                                                                                                    |                                                                                                    | IP address<br>Match variable                                                                | ×                                                                                     |
| Associated application gateways                        |                                                                                                    |                                                                                                    | RemoteAddr Operation Operation Operation                                                    |                                                                                       |
| 🛆 Locks                                                |                                                                                                    |                                                                                                    | IP address or range                                                                         |                                                                                       |
| Monitoring Alerts                                      |                                                                                                    |                                                                                                    | 59.120.196.118<br>IPv4 or IPv6 address or ranges                                            |                                                                                       |
| Automation                                             |                                                                                                    |                                                                                                    |                                                                                             | 1                                                                                     |
| Export template                                        |                                                                                                    |                                                                                                    | + Addr                                                                                      | ↓                                                                                     |
| Support + troubleshooting                              |                                                                                                    |                                                                                                    | Allow trame                                                                                 | ~                                                                                     |
|                                                        |                                                                                                    |                                                                                                    |                                                                                             |                                                                                       |
|                                                        |                                                                                                    |                                                                                                    |                                                                                             |                                                                                       |
|                                                        |                                                                                                    |                                                                                                    | Add Cancel                                                                                  |                                                                                       |

#### 依照國家設置白名單

- 1. 在[Match type]選擇 Geo location,
- 2. [Match variable]選擇 RemoteAddr,
- 3. [Operation]選擇 Is, [Country/Region]選擇 Taiwan,
- 4. 在[Then]的欄位選擇 Deny traffic,
- 5. 按下[Add]

| Microsoft Azure                                                                        | ₽ Search resources, services, and docs (G+/)                                        | 📃 🛛 🗛 🖉                                                                         | 💿 ⑦ 🔗 hank.wang@cloudriche 🥮                                                            |  |
|----------------------------------------------------------------------------------------|-------------------------------------------------------------------------------------|---------------------------------------------------------------------------------|-----------------------------------------------------------------------------------------|--|
| Home > Microsoft.WafPolicy-20220630143732 > Policy1                                    | Add custom rule                                                                     | ×                                                                               |                                                                                         |  |
| ■ Policy1   Custom rules ☆ …<br>Application Gateway WAF policy ● Directory: 書勧新世段份有限公司 |                                                                                     |                                                                                 |                                                                                         |  |
| 🔎 Search (Ctrl+/) « 🔚 Save 🗙 Discard 🖒 Refresh                                         |                                                                                     | A custom rule is made up of one or mo<br>a WAF policy are match rules. Learn mo | pre conditions followed by an action. All custom rules for<br>ore about custom rules Of |  |
| Overview Overview There are pending changes, click 'Save' to                           | apply.                                                                              | Custom rule name *                                                              | test2 🗸                                                                                 |  |
| Activity log                                                                           |                                                                                     | Priority * (0)                                                                  | 2                                                                                       |  |
| R Access control (IAM) Configure a policy with custom-authored rule                    | . Once a rule is matched, the corresponding action defined in the rule is applied   | Contribution                                                                    |                                                                                         |  |
| Tags     Tags     Tags                                                                 | o, daes wan lower priorities are not processed ratiner. A smaller integer value for | Conditions                                                                      |                                                                                         |  |
| Settings 🚽 Add custom rule                                                             |                                                                                     | If                                                                              | 1                                                                                       |  |
| © Policy settings Briedby Mame                                                         | Action                                                                              | Match type 💿                                                                    |                                                                                         |  |
| Managed rules                                                                          |                                                                                     | Geo location                                                                    | ~                                                                                       |  |
| Custom rules                                                                           | V Alluli                                                                            | Match variables                                                                 |                                                                                         |  |
| Associated application gateways                                                        |                                                                                     | 8                                                                               |                                                                                         |  |
| Properties                                                                             |                                                                                     | Match ussiable *                                                                |                                                                                         |  |
| 🔒 Lodis                                                                                |                                                                                     | RemoteAddr                                                                      | ~                                                                                       |  |
| Monitoring                                                                             |                                                                                     |                                                                                 |                                                                                         |  |
| Alerts                                                                                 |                                                                                     | + Add another match variable                                                    |                                                                                         |  |
| Automation                                                                             |                                                                                     | Operation                                                                       |                                                                                         |  |
| Tacks (preview)                                                                        |                                                                                     | <ul> <li>Is is not</li> </ul>                                                   |                                                                                         |  |
| Export template                                                                        |                                                                                     | Country/Region *                                                                |                                                                                         |  |
| Support + traublacheating                                                              |                                                                                     | Taiwan                                                                          | ~                                                                                       |  |
| A blow Runnert Dervert                                                                 |                                                                                     |                                                                                 | Ļ                                                                                       |  |
| X New Support Request                                                                  |                                                                                     | +                                                                               | Add new condition                                                                       |  |
|                                                                                        |                                                                                     |                                                                                 | ↓                                                                                       |  |
|                                                                                        |                                                                                     | Then Deny traffic                                                               | ~                                                                                       |  |
|                                                                                        |                                                                                     |                                                                                 |                                                                                         |  |
|                                                                                        |                                                                                     |                                                                                 |                                                                                         |  |

6. 最後按下[Save], 即完成 WAF Policy 的 Custom rules。

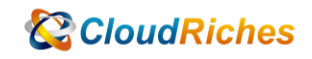

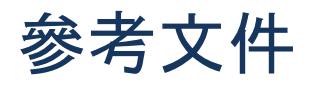

使用 Azure 入口網站指派 Azure 角色

<u>使用 Azure 入口網站指派 Azure 角色 - Azure RBAC | Microsoft Learn</u>

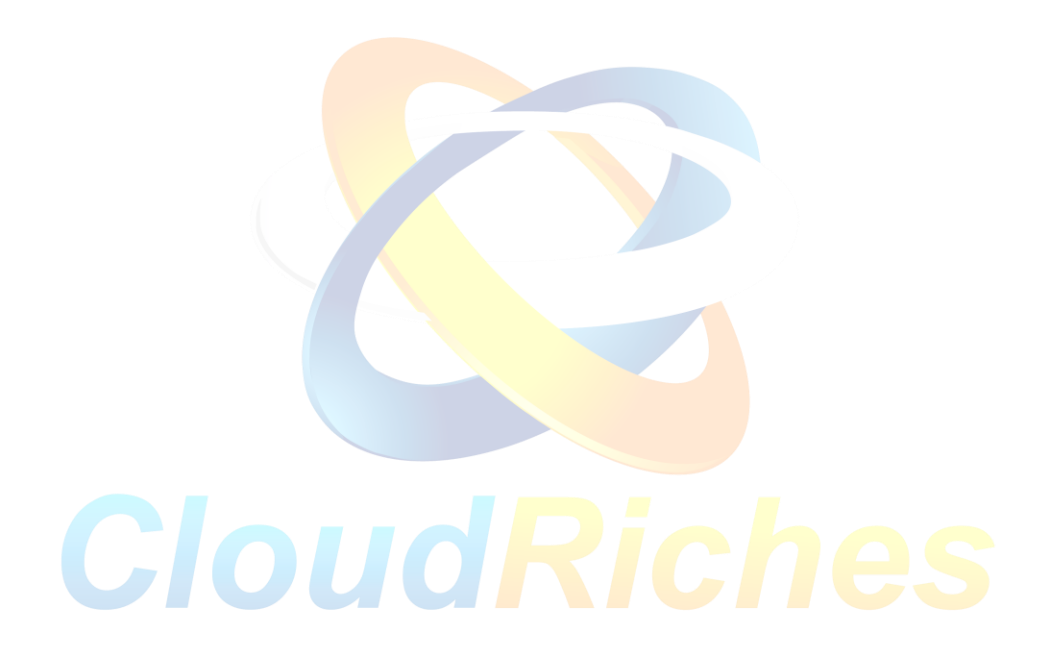

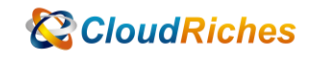

#### 雲馥聯繫資訊

雲馥數位股份有限公司

地址:241 新北市三重區重新路四段 12 號 12 樓

電話:+886225951865

傳真:+886225958973

網址: https://www.cloudriches.com

電子郵件:service@cloudriches.com

服務電話:+886225956218

服務平台:https://portal.cloudriches.com

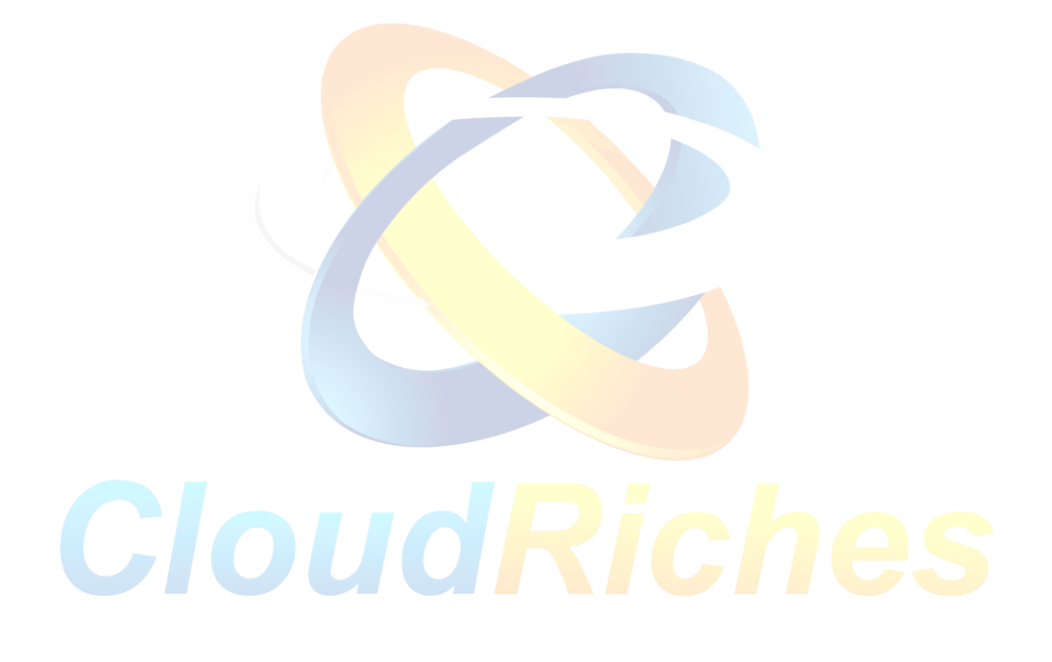